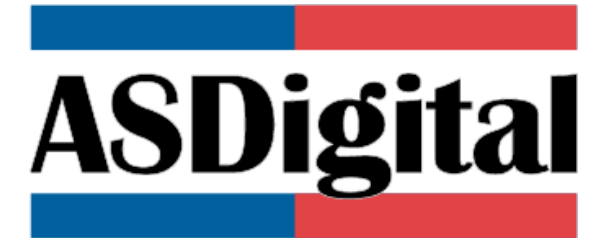

# Certificación de Desratización Pre Demolición Manual De Uso

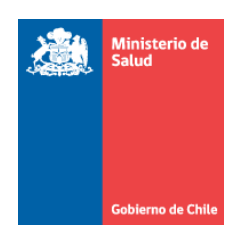

EQUIPO DE DESARROLLO MIDAS

DEPARTAMENTO DE GESTÓN SECTORIAL TIC MINISTERIO DE SALUD

# Contenido

| Introducción                                             | . 3 |
|----------------------------------------------------------|-----|
| Funciones disponibles por usuario                        | . 3 |
| Paso 1: Ingreso a Plataforma Autoridad Sanitaria Digital | . 4 |
| Paso 2: Ingresar Solicitud Trámite                       | . 5 |
| Paso 3: Pagar Trámite                                    | 14  |
| Buscar Trámite                                           | 14  |
| Pago mediante modalidad Caja                             | 16  |
| Pago mediante modalidad Web                              | 16  |
| Comprobante de Pago                                      | 17  |
| Paso 4: Ingresar Fecha Término                           | 18  |

## Introducción

En este documento, se especifican las acciones que se deben realizar para el ingreso del trámite de la solicitud de "Certificación de Desratización Pre Demolición", en la plataforma web "Autoridad Sanitaria Digital" (ASDigital).

Este trámite permite obtener un pronunciamiento de la Autoridad Sanitaria, donde certifica o rechaza la eficacia del tratamiento de desratización aplicado por una Empresa Aplicadora de Pesticidas de Uso Doméstico (EAPUD) en una propiedad previo a su demolición, según lo que establece el artículo 103 del D.S. 157/2007 "Reglamento de Pesticidas de Uso Sanitario y Doméstico".

Para realizar este trámite, las EAPUD deberán contar con la autorización correspondiente otorgada por la autoridad sanitaria del territorio en el cual se encuentren ubicadas sus Instalaciones, según lo establecido en el artículo 95 del mismo reglamento y, además, deberá registrarse con un usuario y contraseña en la plataforma digital destinada para tal efecto (asdigital.minsal.cl), incorporando los datos tanto del representante legal, como del responsable técnico, según establece el artículo 96 de la misma normativa. Una vez obtenido el usuario y contraseña se debe ingresar a la plataforma y solicitar, por una única vez, el "Rol EAPUD" a través de la mesa de ayuda.

# Funciones disponibles por usuario

Solicitar "Certificación de Desratización Pre Demolición"

Ingresar Fecha de Termino de la Aplicación de la Desratización

### Paso 1: Ingreso a Plataforma Autoridad Sanitaria Digital

Para solicitar una "Certificación de Desratización Pre Demolición" debe ingresar desde su navegador Google Chrome a la plataforma de la Autoridad Sanitaria Digital que se encuentra en la siguiente url:

# http://asdigital.minsal.cl/

| AUTORIDAD SANITARIA DI                                                                                                    | GITAL                                                                                                    |
|----------------------------------------------------------------------------------------------------|----------------------------------------------------------------------------------------------------|
| Nombre de usuario       Clave       Ingressor       - Si no estás registrado (ingress aqui)       - Solicitar contraseña       - Ver Documento | Nombre de usuario         Clave         Ingresar         - Si no estás registrado [ingresa aquí]         - Solicitar contraseña         - Ver Documento |

Imagen 1: Vista inicial Autoridad Sanitaria Digital

Si tiene problemas con el ingreso al sistema, favor revisar "ASDigital - Manual Ingreso de Usuario"

## Paso 2: Ingresar Solicitud Trámite

Una vez que ha ingresado al sistema, tendrá disponible un menú donde podrá realizar el ingreso de sus trámites.

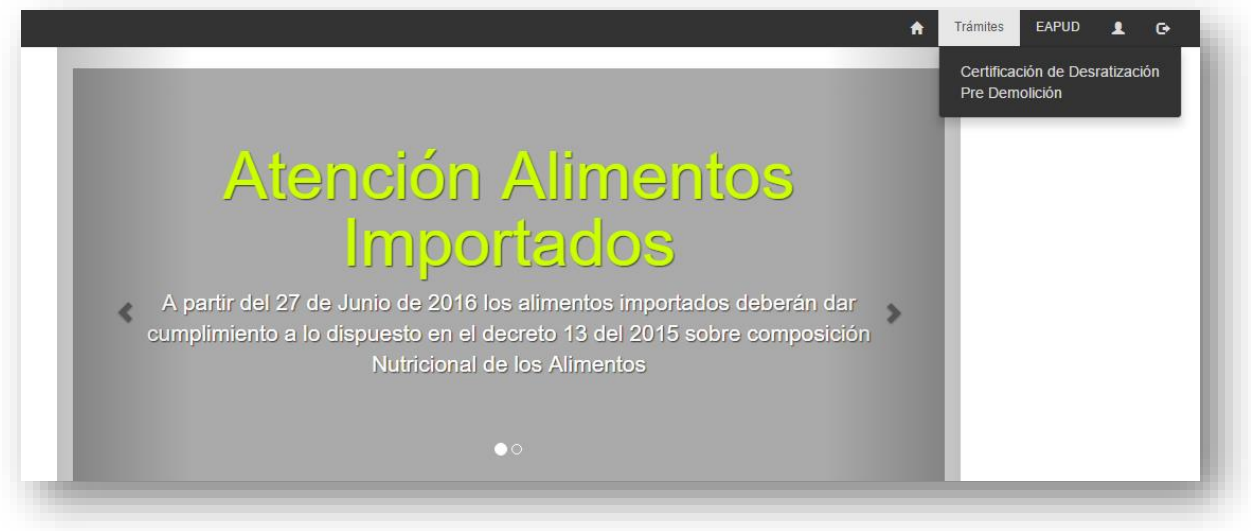

Imagen 2: Pantalla Inicial

Para ello, seleccione la sección de "Trámites", y escoga el tramite de "Certificación de Desratización Pre Demolición".

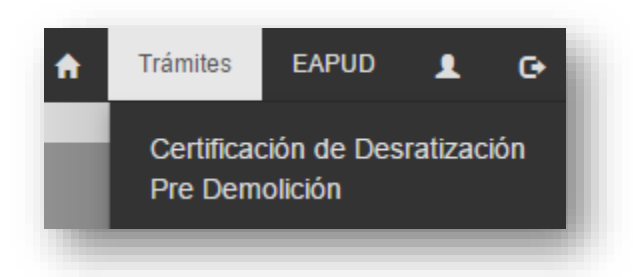

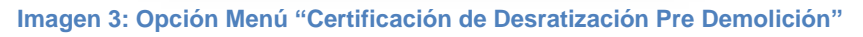

Cuando se selecciona "Certificación de Desratización Pre Demolición", se puede visualizar un formulario de registro separado por bloques para ingresar información relativa al trámite solicitado.

| Rut Empresa Aplicadora                                                                                                 | 7554934-2                                                                                                    |                                                                                                    |                                                     |
|----------------------------------------------------------------------------------------------------|----------------------------------------------------------------------------------------------------|----------------------------------------------------------------------------------------------------|-----------------------------------------------------|
| Empresa Aplicadora                                                                                                    | VICTOR AHUMADA URTUBIA                                                                                                    |                                                                                                    |                                                     |
| N Ceruncado                                                                                                    |                                                                                                    |                                                                                                    |                                                     |
| PIETARIO DEL INMUEBLE                                                                                                  |                                                                                                    |                                                                                                    |                                                     |
| RUT                                                                                                    |                                                                                                    |                                                                                                    |                                                     |
| Nombre                                                                                                    |                                                                                                    |                                                                                                    |                                                     |
| Dirección                                                                                                    |                                                                                                    |                                                                                                    |                                                     |
| Telefono                                                                                                    |                                                                                                    |                                                                                                    |                                                     |
|                                                                                                    |                                                                                                    |                                                                                                    |                                                     |
| TEICACION DE LA PROPIEDAD                                                                                              | A DEMOLER                                                                                                    |                                                                                                    |                                                     |
| Región                                                                                                    | SELECCIONE REGION                                                                                                    | *                                                                                                    |                                                     |
| Comuna                                                                                                    | SELECCIONE COMUNA                                                                                                    | *                                                                                                    |                                                     |
|                                                                                                    |                                                                                                    |                                                                                                    |                                                     |
| TIFICACIÓN DEL CONTACTO                                                                                                |                                                                                                    |                                                                                                    |                                                     |
| Nombre                                                                                                    |                                                                                                    | Teléfono                                                                                                    |                                                     |
| Email                                                                                                    |                                                                                                    | Relación                                                                                                    |                                                     |
|                                                                                                    |                                                                                                    | Busca                                                                                                    | r contacto                                          |
| LLE DEL TRATAMIENTO                                                                                                    |                                                                                                    |                                                                                                    |                                                     |
|                                                                                                    |                                                                                                    |                                                                                                    |                                                     |
|                                                                                                    | ADVERTENCIA: Si el tratamiento inició hace más de 72 ho                                                                                                    | ras, debe volver a iniciar tratamiento e ingresar nuevamente e                                                   | el trámite.                                         |
| Fecha Inicio Procedimiento                                                                                             |                                                                                                    |                                                                                                    |                                                     |
| echa Término Procedimiento                                                                                             |                                                                                                    |                                                                                                    |                                                     |
| Representante Técnico                                                                                                  | Seleccione                                                                                                    | *                                                                                                    |                                                     |
| Principio Activo                                                                                                    | BROMADIOLONA [ISO] CAS:28772-56-7                                                                                                    |                                                                                                    |                                                     |
|                                                                                                    | FLOCOUMAFEN CAS:90035-08-8                                                                                                    |                                                                                                    |                                                     |
|                                                                                                    | BRODIFACOUM [ISO] CAS:56073-10-0                                                                                                    |                                                                                                    |                                                     |
|                                                                                                    | DIFETHIALONE [ISO] CAS:104653-34-1                                                                                                    |                                                                                                    |                                                     |
|                                                                                                    |                                                                                                    |                                                                                                    |                                                     |
| Tratamiento Realizado                                                                                                  | Indique el detalle de la aplicación incluyento el número, peso y tipo de co                                                                                 | ebos utilizados.                                                                                                 |                                                     |
|                                                                                                    |                                                                                                    |                                                                                                    |                                                     |
|                                                                                                    |                                                                                                    |                                                                                                    |                                                     |
|                                                                                                    |                                                                                                    |                                                                                                    |                                                     |
| ECEDENTES                                                                                                    |                                                                                                    |                                                                                                    |                                                     |
| L certificado deberá cur                                                                                               | nolir con las siguientes anotaciones mínimas:                                                                                                    |                                                                                                    |                                                     |
| Folio correlativo en la parte s                                                                                        | uperior derecha.                                                                                                    |                                                                                                    |                                                     |
| <ul> <li>Membrete en la parte superi<br/>nombre de la empresa, RUT,</li> <li>Identificación del inmueble tr</li> </ul> | o domicilio comercial, teléfono, número y fecha de la resolución sanitaria qu<br>atado, indicando su dirección y nombre RUT y dirección del propietario y d | e la autoriza como tal, nombre y RUT del representante legal.<br>e la entidad o persona que solicitó el trabajo. |                                                     |
| Tipos de tratamientos realiza inicio y termino del tratamiento                                                         | idos, indicando producto con su número de registro, formulación, dosis, con<br>to.                                                                          | centración y lugares tratados. En caso de desratización, num                                                     | ero, tipo y peso de cebos colocados, así como la de |
| <ul> <li>Espacio destinado a observa</li> <li>Fecha en la cual se efectuó l</li> </ul>                                 | iciones y recomendaciones adicionales para el manejo de plagas.<br>a operación. Fecha de inicio del tratamiento y fecha de término de la vigen              | cia de este.                                                                                                    |                                                     |
|                                                                                                    |                                                                                                    |                                                                                                    |                                                     |
| ecuerde electuar el pago del Trâm                                                                                      | ve venioù vel r'zhrs, a contar de la recha de Inicio del Tratamiento, sino su T                                                                             | samer gud0ata NUIO.                                                                                              |                                                     |
| Código<br>1 COPIA ESCANEAD                                                                                             | Antecedente<br>A DE CERTIFICACIÓN DE DESRATIZACIÓN PRE DEMOLICIÓN                                                                                           | Adjuntar Nombre                                                                                                  | Archivo Descargar Eliminar                          |
| 2 ESQUEMA O MAPA                                                                                                    | DE DISTRIBUCION DE CEBOS                                                                                                    | 0                                                                                                    |                                                     |
|                                                                                                    |                                                                                                    | Ø                                                                                                    | M II                                                |
|                                                                                                    |                                                                                                    |                                                                                                    |                                                     |
| INTOS                                                                                                    |                                                                                                    |                                                                                                    |                                                     |
|                                                                                                    |                                                                                                    |                                                                                                    | Adjuntar Archivo                                    |
|                                                                                                    |                                                                                                    |                                                                                                    |                                                     |

Imagen 4: Formulario "Certificación De Desratización Pre Demolición"

Para dar inicio a la solicitud de trámite, se debe ingresar el N° de Certificado del tratamiento que se quiere certificar, emitido por la misma EAPUD, los dos primeros campos son completados en forma automática

| TECEDENTES DE LA EMPRESA API | LICADORA               |
|------------------------------|------------------------|
| Rut Empresa Aplicadora       | 7554934-2              |
| Empresa Aplicadora           | VICTOR AHUMADA URTUBIA |
| N° Certificado               |                        |

Imagen 5: Antecedentes De La Empresa Aplicadora

En el bloque siguiente, debe ingresar el Rut del **propietario del inmueble** a demoler y el resto de los datos serán cargados automáticamente si el usuario se encuentra registrado en el sistema.

| RUT 11      |                    |
|-------------|--------------------|
|             | 1111111-1          |
| Nombre      | DMINISTRADOR AP AM |
| Dirección   | /A                 |
| Teléfono 11 | 11                 |
| Email       | d2min@gmail.com    |

Imagen 6: Propietario del Inmueble

Si el usuario no se encuentra en el sistema, verá un mensaje como el siguiente:

| asdigital.minsal.cl dice:                         |                 |          | × |
|---------------------------------------------------|-----------------|----------|---|
| Persona no encontrada en el sistema, desea ingres | sarla al sisten | na ?     |   |
| A                                                 | Aceptar         | Cancelar |   |
|                                                   |                 |          | _ |
|                                                   |                 |          |   |

Imagen 7: Persona no registrada en el sistema

Si selecciona aceptar, verá otra ventana donde debe ingresar los datos del propietario.

| Login:                              | 24736558-3   |                  |
|-------------------------------------|--------------|------------------|
| Razon Social / Nombre<br>Completo : |              |                  |
| Rut:                                | 24736558-3   |                  |
| Dirección:                          |              |                  |
| Región:                             | Seleccione   | T                |
| Comuna:                             | Seleccione   | T                |
| Teléfono:                           |              | ]                |
| Email:                              |              | ]                |
| Corresponde a una persona jurídic   | a? Si 🔍 No 💭 |                  |
|                                     |              |                  |
|                                     |              | Cancelar Guardar |

Imagen 8: Ingresar Usuario Sistema

Cuando seleccione el botón "Guardar", verá un mensaje notificando el ingreso exitoso al sistema.

| asdigital.minsal.cl dice:                                  | ×     | ł. |
|------------------------------------------------------------|-------|----|
| Datos ingresados!                                          |       |    |
| Evita que esta página cree cuadros de diálogo adicionales. |       |    |
|                                                            |       |    |
| Ace                                                        | eptar |    |
|                                                            | _     | E. |
|                                                            |       |    |

Imagen 9: Datos ingresados satisfactoriamente

Los datos serán cargados automáticamente en el bloque de información de los datos del propietario.

Luego, debe identificar la instalación que será demolida ingresando su ubicación.

| Región    | SELECCIONE REGION | Ŧ |
|-----------|-------------------|---|
| Comuna    | SELECCIONE COMUNA | ٣ |
| Dirección |                   |   |

Imagen 10: Identificación de Propiedad a Demoler

Para proseguir, debe ingresar un **contacto para el trámite.** Estos datos corresponden a los de una persona natural, que se utilizará como contacto para el trámite específico, esta persona será contactada en caso que el trámite ingresado no está bien explicado por lo que, de preferencia, debe pertenecer a la misma EAPUD. Para escribir los datos del contacto debe presionar el botón

Buscar contacto

|                           | Buscar contacto |          |                 |
|---------------------------|-----------------|----------|-----------------|
|                           |                 |          |                 |
|                           |                 |          |                 |
|                           |                 |          |                 |
| ENTIFICACIÓN DEL CONTACTO |                 |          |                 |
|                           |                 |          |                 |
| Nombre                    |                 | Teléfono |                 |
|                           |                 |          |                 |
| Email                     |                 | Relación |                 |
|                           |                 |          | Buscar contacto |
|                           |                 |          |                 |
|                           |                 |          |                 |
|                           |                 |          |                 |

Imagen 11: Identificación del Contacto

Al presionar el botón "Buscar Contacto" se mostrará un listado de todos los contactos que ha ingresado.

|                           |                             |   | Agregar Contacto          |              |              |               |            |
|---------------------------|-----------------------------|---|---------------------------|--------------|--------------|---------------|------------|
| ) 🔻 resultados por página |                             |   |                           |              |              | Buscar:       |            |
| Nombre                    | Dirección                   | ¢ | Email                     | ) Teléfono 🝦 | Celular 🝦    | Relación 🝦    | Opciones 🖨 |
| EX FABIAN REIMILLA CUEVAS | CHUCHUNCO 69                |   | ALEX.REIMILLA@GMAIL.COM   | 112233445566 | 112233445566 | ADMINISTRADOR |            |
| aniela San                | providencia                 |   | dani@gmail.com            | 23432        | 12345        | ADMINISTRADOR |            |
| aniela San                | providencia                 |   | dani@gmail.com            | 23432        | 12345        | ADMINISTRADOR | > > >      |
| aniela San                | providencia                 |   | dani@gmail.com            | 23432        | 12345        | ADMINISTRADOR | > > >      |
| aniela San                | providencia                 |   | dani@gmail.com            | 23432        | 12345        | ADMINISTRADOR | > > >      |
| EGO SANCHES               | AVENIDA OURO VERDE DE MINAS |   | diegodss@gmail.com        | 11951544613  | 11951544613  | ADMINISTRADOR | > > >      |
| PLINTER                   | LAS CLOACAS 321             |   | tortugas.ninjas@gmail.com | 2314567      |              | OTROS         |            |

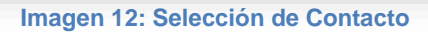

Si desea agregar un contacto diferente a los listados, presione el Agregar Contacto botón y se mostrará un formulario para completar los datos del nuevo contacto (Los campos en (\*) son obligatorios).

| Nombre(*)   |                          |   |
|-------------|--------------------------|---|
| Dirección   |                          |   |
| Email       |                          |   |
| Teléfono(*) |                          |   |
| Celular     |                          |   |
| Relación(*) | Seleccione               | v |
|             | Cancelar Guardar cambios |   |

Imagen 13: Ingresar Nuevo Contacto

Una vez ingresados los datos debe seleccionar el botón Guardar cambios y estos datos serán cargados en el formulario.

| Nombre | Daniela San    | Teléfono | 23432           |
|--------|----------------|----------|-----------------|
| Email  | dani@gmail.com | Relación | ADMINISTRADOR   |
|        |                |          | Buscar contacto |

Luego, se debe indicar la fecha de inicio del tratamiento (seleccionando el icono de calendario). Este dato debe coincidir con lo estipulado en el Certificado de Desratización del tratamiento aplicado, considerando lo que exige la normativa en su artículo 103 del reglamento

#### Imagen 14: Datos de Contacto ingresados

autoridad sanitaria correspondiente, en un plazo no superior a 72 horas de su realización.

| Fecha Inicio Procedimiento | 21 | /09/2 | 016 |     |     |    |    |
|----------------------------|----|-------|-----|-----|-----|----|----|
|                            | 0  | Sep   | þ   | ▼ 2 | 016 | ۲  | 0  |
|                            | Lu | Ma    | Mi  | Ju  | Vi  | Sa | Do |
|                            |    |       |     | 1   | 2   | 3  | 4  |
|                            | 5  | 6     | 7   | 8   | 9   | 10 | 11 |
|                            | 12 | 13    | 14  | 15  | 16  | 17 | 18 |
|                            | 19 | 20    | 21  | 22  | 23  | 24 | 25 |
|                            | 28 | 27    | 28  | 29  | 30  |    |    |

Imagen 15: Fecha inicio tratamiento

También debe seleccionar el responsable técnico de la empresa, el principio activo que utilizará en el tratamiento y una descripción del tratamiento realizado.

| Representante Técnico |
|-----------------------|
| Principio Activo      |
|                       |
|                       |
|                       |
|                       |
| Tratamiento Realizado |

Imagen 16: Detalle del Tratamiento

Para finalizar la solicitud debe ingresar como antecedente una "Copia Escaneada de Certificación de Desratización Pre Demolición" (este documento es de carácter obligatorio para la solicitud del trámite).

|                                                                                                    | cado deberá cumplir con las siguientes anotaciones mínimas:                                                                                                    |                                                                                                    |                                                   |                       |                    |
|----------------------------------------------------------------------------------------------------|----------------------------------------------------------------------------------------------------|----------------------------------------------------------------------------------------------------|---------------------------------------------------|-----------------------|--------------------|
| <ul> <li>Folio</li> <li>Meminomia</li> <li>Identi</li> <li>Tipos<br/>inicio</li> <li>Espa</li> </ul> | correlativo en la parte superior derecha.<br>brete en la parte superior izquierda con las siguientes datos:<br>pre de la empresa, RUT, domicilio comercial, leléfono, número y fecha de la resolución sanitaria que la autoriza<br>difacación del immueble tratado, indicando su dirección y nombre RUT y dirección del propietario y de la entidad<br>s de tratamientos realizados, indicando producto con su número de registro, formulación, dosis, concentración y<br>y termino del tratamiento.<br>cicio destinado a observaciones y recomendaciones adicionales para el manejo de plagas.<br>a en la cual se electricia no accisión. Escha de inicio del tratamiento y fecha de termino de la vigencia de este | i como tal, nombre y RUT del repr<br>o persona que solicitó el trabajo.<br>y lugares tratados. En caso de de: | esentante legal.<br>ratización, numero, tipo y pe | iso de cebos colocado | os, así como la de |
| • Fech                                                                                               | ectuar el pago del Trámite dentro de 72hrs, a contar de la fecha de Inicio del Tratamiento, sino su Trámite queda                                                                                                    | lará Nulo.                                                                                                    |                                                   |                       |                    |
| Fech: cuerde efi Código                                                                              | ectuar el pago del Trámite dentro de 72hrs. a contar de la fecha de Inicio del Tratamiento, sino su Trámite queda<br>Antecedente                                                                                                    | lará Nulo.<br>Adjuntar                                                                                        | Nombre Archivo                                    | Descargar             | Eliminar           |
| <ul> <li>Fech:</li> <li>cuerde efi</li> <li>Código</li> <li>1</li> </ul>                             | ectuar el pago del Trámite dentro de 72hrs, a contar de la fecha de Inicio del Tratamiento, sino su Trámite queda<br>Antecedente<br>COPIA ESCANEADA DE CERTIFICACIÓN DE DESRATIZACIÓN PRE DEMOLICIÓN                                                                                                    | arâ Nulo.<br>Adjuntar                                                                                         | Nombre Archivo                                    | Descargar             | Eliminar           |

#### Imagen 17: Antecedentes

Sin perjuicio de lo anterior, en el último bloque puede ingresar otros documentos que complementen su solicitud de Desratización como "esquema o mapa de distribución de cebos". Para lo anterior, debe seleccionar la opción "Adjuntar Archivo"

| ARC | HIVOS ADJUNTOS   |                                       |  |
|-----|------------------|---------------------------------------|--|
|     | Adjuntar Archivo |                                       |  |
|     |                  | · · · · · · · · · · · · · · · · · · · |  |

Al presionar el botón, verá un formulario para subir archivos, donde se debe elegir el "Tipo de Documento" y el archivo a subir.

Finalmente, para enviar la solicitud debe seleccionar el botón "Finalizar Ingreso", donde se

| 🗋 asdigital.minsal | l.cl/asdigital/upload_file.php? | var1= - Google Chrome                                  | - | $\times$ |
|--------------------|---------------------------------|--------------------------------------------------------|---|----------|
| 🗋 asdigital.mir    | nsal.cl/asdigital/upload        | l_file.php?var1=                                       |   |          |
|                    | Tipo Documento<br>Subir Archivo | Seleccione    Seleccionar archivo No se eligió archivo |   |          |
|                    |                                 | Cargar Archivo                                         |   |          |

Imagen 18: Formulario Adjuntar Archivos

genera un comprobante para pago.

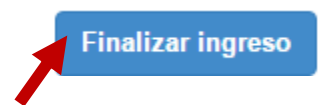

Una vez finalizado el ingreso del Trámite, verá una ventana similar a la siguiente:

| Trámite 16051069 Ingresado | ×     | ICTOR AHUMADA UR<br>MPRESA APLICADOR<br>ARAISO<br>Necesita Ayuda ? / |
|----------------------------|-------|----------------------------------------------------------------------|
|                            | ОК    | / CLAUDIA ANDREA C                                                   |
| Trámite 16051069 Guardado  | 0 COI | n exito                                                              |
| COMPROBANTE PARA PAGO      |       |                                                                      |

Imagen 19: Trámite Ingresado

Como opción adicional en este paso, puede visualizar "Comprobante para Pago" en el botón del mismo nombre donde podrá descargar/imprimir el documento para efectuar el pago.

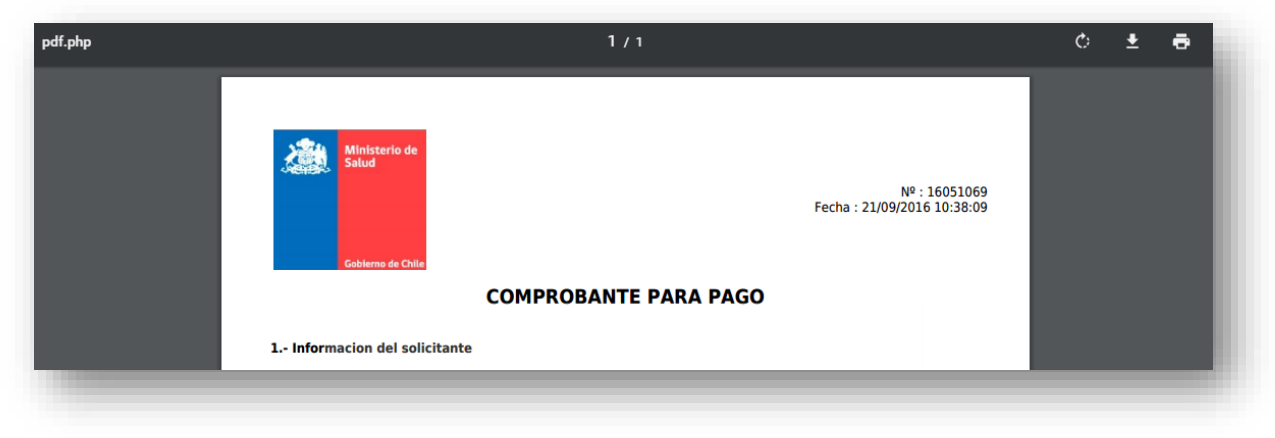

Imagen 20: Comprobante Para Pago

## Paso 3: Pagar Trámite

Finalizado el ingreso de solicitud de Trámite De "Certificación de Desratización Pre Demolición", el sistema emite un **comprobante para pago** con el arancel correspondiente al trámite según Resolución de Aranceles de Prestaciones de Salud Ambiental del Ministerio de Salud.

### Buscar Trámite

Para acceder al comprobante, debe en el menú principal seleccionar la opción "EAPUD" e ir a "Mis documentos"

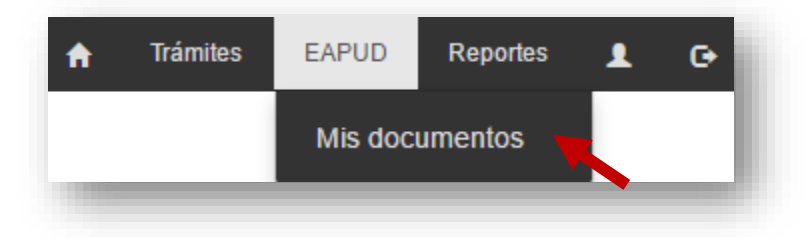

Se desplegará una lista con todos los trámites asociados a su usuario

| resultation | o por pagina |            |                              |   |                  |   | Buscar.                                   |          |
|-------------|--------------|------------|------------------------------|---|------------------|---|-------------------------------------------|----------|
| Trámite 🚽   | Tipo 🜲       | Rut        | ♦ Nombre / Razón Social      | ŧ | Fecha Ingreso    | ŧ | Estado 🍦                                  | Opciones |
| 1405208108  | DESR         | 7268860-0  | CARLOS ANTONIO MEZA MUÑOZ    |   | 04/09/2014 12:39 |   | Fecha informada por<br>empresa aplicadora |          |
| 1405112157  | DESR         | 76254387-7 | INMOBILIARIA MONTECLARO S.A. |   | 24/06/2014 11:35 |   | Firmado                                   | 📄 🔒 🛈    |
| 16051069    | DESR         | 11111111-1 | ADMINISTRADOR AP AM          |   | 21/09/2016 10:33 |   | Disponible para pago                      | 📄 🖙 🕦    |

Imagen 21: Listado Documentos De Usuario

Los trámites de tipo "DESR", son los correspondientes a la "Certificación de Desratización Pre Demolición". Al seleccionar el icono 🖙 se puede seleccionar el pago presencial o web. Para pagar el trámite vía presencial, se debe imprimir el cupón para pago y acercarse a cualquier caja de la Autoridad Sanitaria que corresponda; para pagar vía web, se re direcciona a través de la misma página web, a su banco.

| RUT             | 11111111-1                            |         |
|-----------------|---------------------------------------|---------|
| Monto           | 23500.00                              |         |
| Código          | 16051069                              |         |
| Tipo de trámite | CERTIFICADO DE DESRATIZACION          |         |
|                 | Cerrar ventana Generar Comprobante pa | ra pago |

Imagen 22: Pago Vía Caja

| RUT             | 11111111-1                                        |
|-----------------|---------------------------------------------------|
| Monto \$        | 23.500,00                                         |
| Código          | 16051069                                          |
| Tipo de trámite | CERTIFICADO DE DESRATIZACION                      |
|                 | Cerrar ventana Pago de multas solo por Caja Pagar |

Imagen 23: Pago Vía Web

### Pago mediante modalidad Caja

En el listado de trámites podrá ver una columna llamada "*Estado*". Todas las solicitudes ingresadas por primera vez se encontrarán con un estado "*Disponible para pago*" y es en la columna "*Opciones*" que se puede ver/descargar el **Comprobante para Pago** y así, llevando el comprobante impreso, se puede realizar la transacción en una oficina de la SEREMI de Salud de la Región que corresponda. Al seleccionar la opción "*Generar Comprobante para Pago*" (Ver imagen 22), se genera una ventana con el comprobante para pago. En la ventana generada podrá descargar/imprimir el documento asociado para efectuar el pago.

### Pago mediante modalidad Web

En el listado de trámites podrá ver una columna llamada "*Estado*". Todas las solicitudes ingresadas por primera vez se encontrarán con un estado "*Disponible para pago*" y es en la columna "*Opciones*" que se puede realizar el pago mediante la modalidad Web. Al seleccionar la opción "*Pagar*" (Ver imagen 23), se lleva al usuario al sitio de Tesorería donde debe elegir el banco con el cual realizará el pago y luego ingresar su Rut y su clave para efectuarlo.

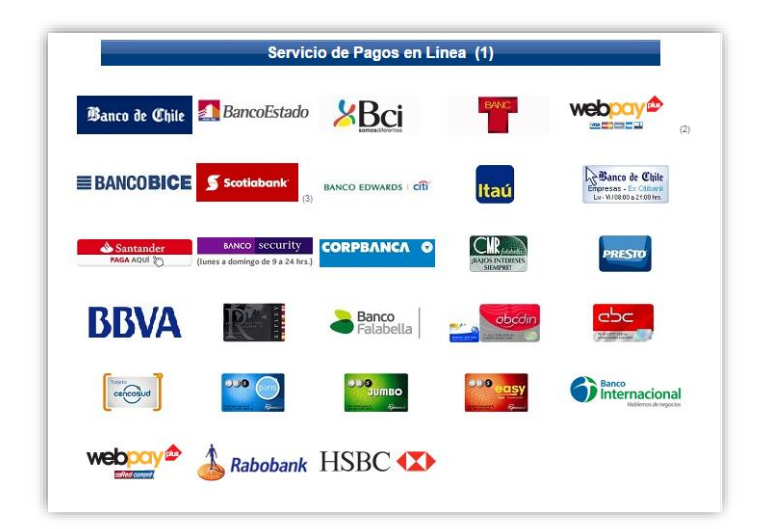

### Comprobante de Pago

Una vez que se realiza el pago, ya sea por caja o vía web el estado del trámite pasa a un estado de "Disponible Para Pago" a "Pagado"

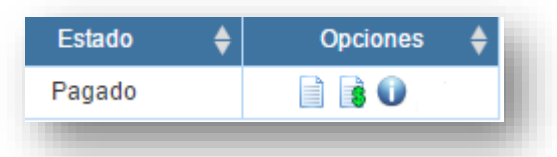

y el "Comprobante PARA Pago" pasa a ser un "Comprobante DE Pago". Este comprobando

| se puede ver en la columna de opciones del trámite en el 🛛 🧧 | i 🧃 | cono |
|--------------------------------------------------------------|-----|------|
|--------------------------------------------------------------|-----|------|

|                             | 1 / 1                                 | ¢ | Ŧ | ē |
|-----------------------------|---------------------------------------|---|---|---|
| Ministerio de<br>Salud      | № : 1405112157                        |   |   |   |
| Gebierne de Chile           | Fecha/hora de pago : 24/06/2014 11:37 |   |   |   |
| 1 Informacion del solicitar |                                       |   |   |   |

Imagen 24: Comprobante de Pago

Un fiscalizador se pondrá en contacto para realizar la inspección y verificar que el tratamiento sea acorde a lo ingresado en la solicitud y que cumpla con lo estipulado en la normativa vigente.

## Paso 4: Ingresar Fecha Término

Después de la o las visitas realizadas por la Autoridad Sanitaria, el estado de su trámite pasará a ser "Por Confirmar fecha de término", cuando tenga este estado debe ingresar en la plataforma la **Fecha de Término de la Aplicación de Desratización,** que debe ser la informada en el certificado, a no ser que se haya generado extensión del tratamiento a petición de la Autoridad Sanitaria, situación en la cual, la fecha sería distinta a la informada en el Certificado de Desratización. Para lo anterior, en su lista de trámites debe seleccionar en la solicitud en cuestión, el icono de edición

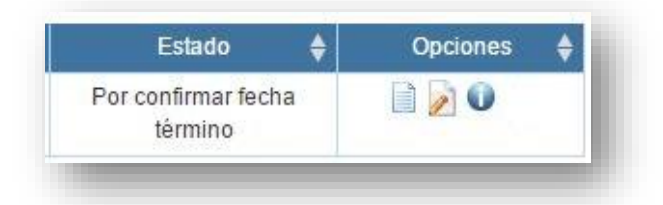

Luego, en el bloque de información que detalla el tratamiento, debe ingresar la fecha de Término, la que será validada por la Autoridad Sanitaria.

| Fecha Término Procedimiento |              |    |    |    |    |    | m  |
|-----------------------------|--------------|----|----|----|----|----|----|
|                             | Sep ▼ 2016 ▼ |    |    |    |    | 0  |    |
|                             | Lu           | Ma | Mi | Ju | Vi | Sa | Do |
|                             |              |    |    | 1  | 2  | 3  | 4  |
|                             | 5            | 6  | 7  | 8  | 9  | 10 | 11 |
|                             | 12           | 13 | 14 | 15 | 16 | 17 | 18 |
|                             | 19           | 20 | 21 | 22 | 23 | 24 | 25 |
|                             | 28           | 27 | 28 | 29 | 30 |    |    |

Imagen 25: Ingresar Fecha Término

Para terminar el proceso presione el botón

Finalizar ingreso fecha de término

Luego de ésto, solo queda esperar que la Autoridad Sanitaria emita la Resolución de rechazo o Certificado de aprobación respecto a la solicitud.